#### How to Reset Your Password

# Step 1:

Go to the login page here:

Remember Me

Lost your Password?

Login

https://ballstrikingblueprint.com/members/

And click the link where it says "Lost your Password?"

| BALLSTRIKING<br>BLUEPRINT<br>Maach Allen                                                                                                    |  |
|----------------------------------------------------------------------------------------------------|--|
| Log into Your Account!                                                                                                    |  |
| To access the training videos, log into your account below. If you need any assistance, please email us at support@ballstrikingblueprint.com. |  |
| Username or Email Address                                                                                                    |  |
| Password                                                                                                    |  |

۲

# Step 2:

Enter the email address that your membership account is under and click the button that says "Get New Password."

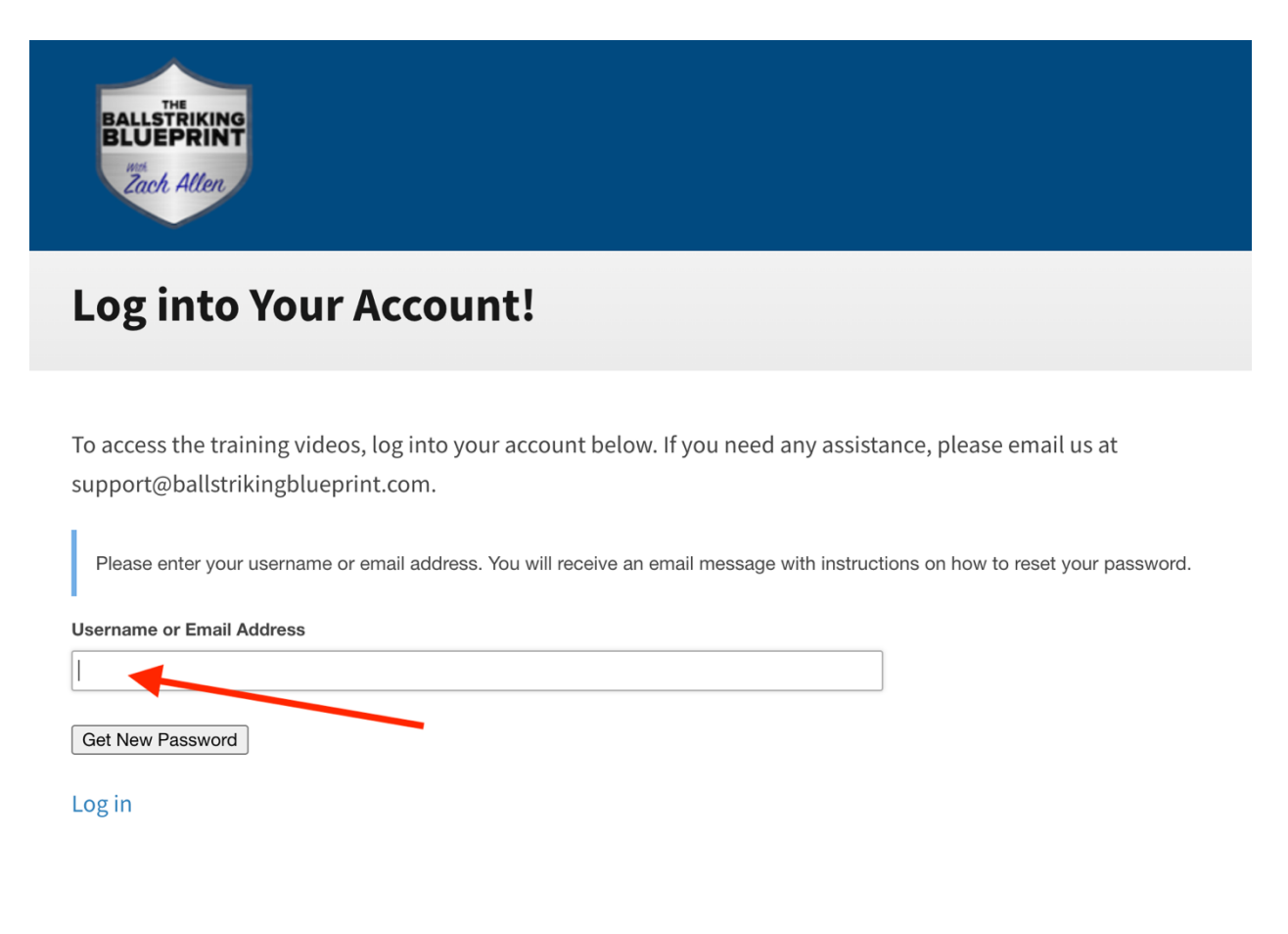

## Step 3:

Check your email and open the email from Zach Allen Golf with subject line: "Your membership password reset request." If you don't receive the email, please check that it didn't get caught in your spam/junk folder.

Click the link inside of the email to reset your password.

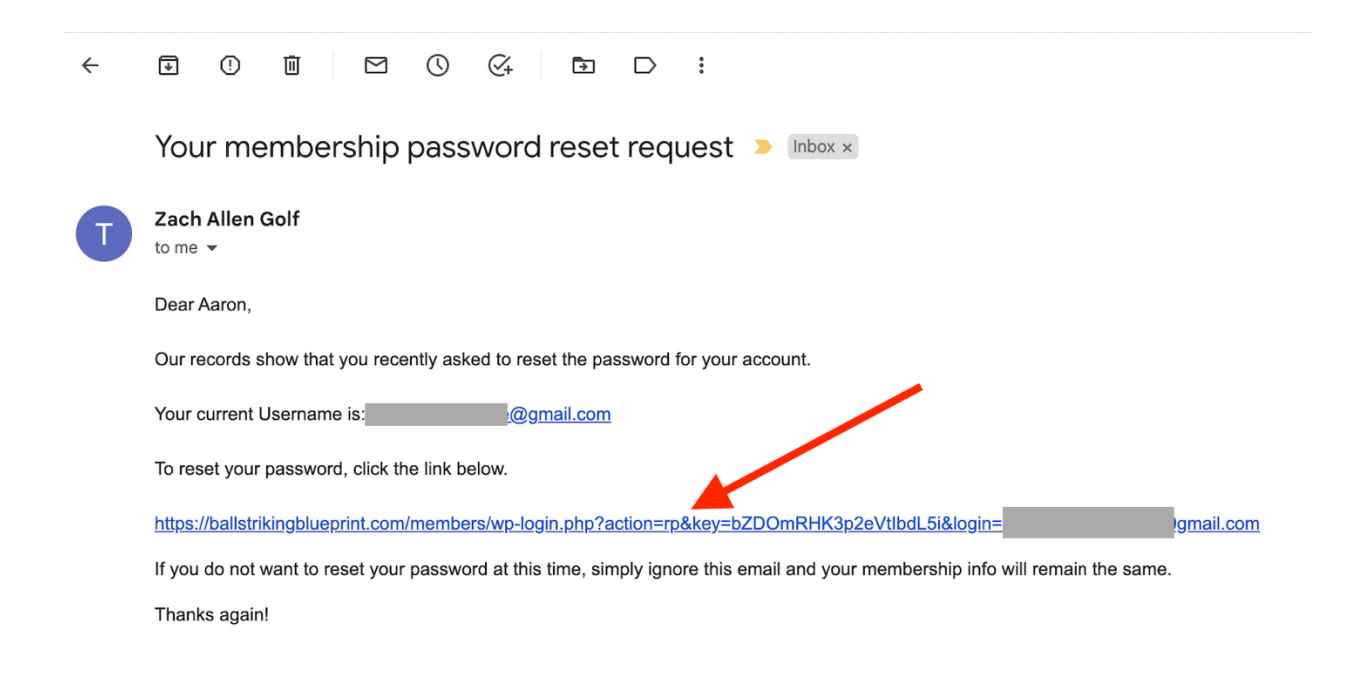

### Step 4:

The link in the email will bring you to the page where you can choose your new password. **Note:** when you arrive at the page, the "new password" field will be filled with a suggested password. You do NOT need to use the suggested password, you can simply type in whatever you like... the only requirement is that it is at least 6 characters in length.

| Enter your new password below or generate one.                                                                                                    |  |
|----------------------------------------------------------------------------------------------------|--|
| New password                                                                                                    |  |
| Hint: The password should be at least<br>twelve characters long. To make it stronger,<br>use upper and lower case letters, numbers,<br>and symbols like ! " ? \$ % ^ & ).<br>Generate Password Save Password |  |
| Log in $\leftarrow$ Go to The Ballstriking Blueprint                                                                                                    |  |

Enter the password of your choosing and click "Save Password." **Note:** If you choose a simple password, you may need to first check a box that says "Confirm use of weak password."

| New password                 |          |
|------------------------------|----------|
| 123456                       | <b>F</b> |
| Very weak                    |          |
| Confirm use of weak password |          |

# <u>Step 5:</u>

That's it, your password has been reset! Click the "log in" link and enter your new password to log into the membership site.

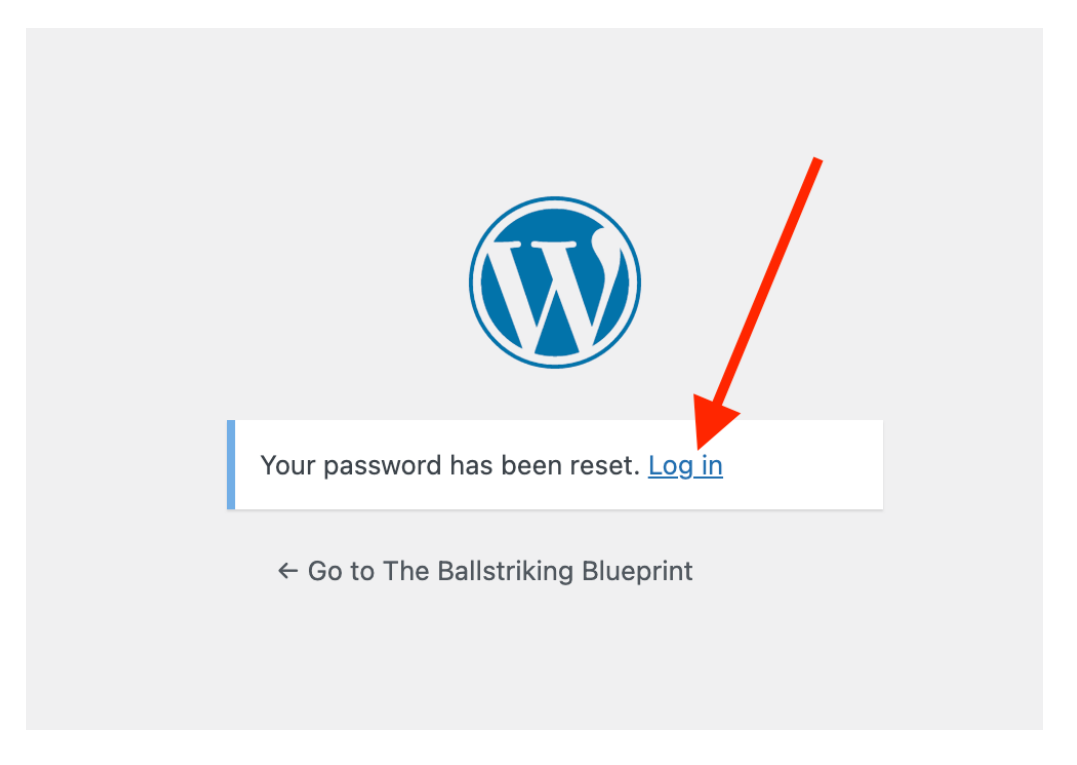